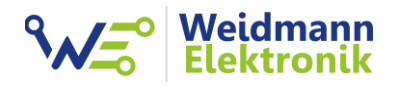

EMLOG - Support Dokumentation

# Installation Gaszähler Sensor GZ1 Funk

Version: 1.0 vom 27.11.2023

### 1. Installation Gaszähler Sensor

#### ACHTUNG:

Diese Installationsanleitung gilt ausschließlich für Elster/Honeywell Balgengaszähler des Typs BK-G2,5 bis BK-G100!

#### VORBEREITUNG:

Zur Installation des Gaszähler Sensor GZ1 an Ihren Gaszähler benötigen Sie lediglich einen Kreuzschraubendreher (empfohlene Größe PZ2)

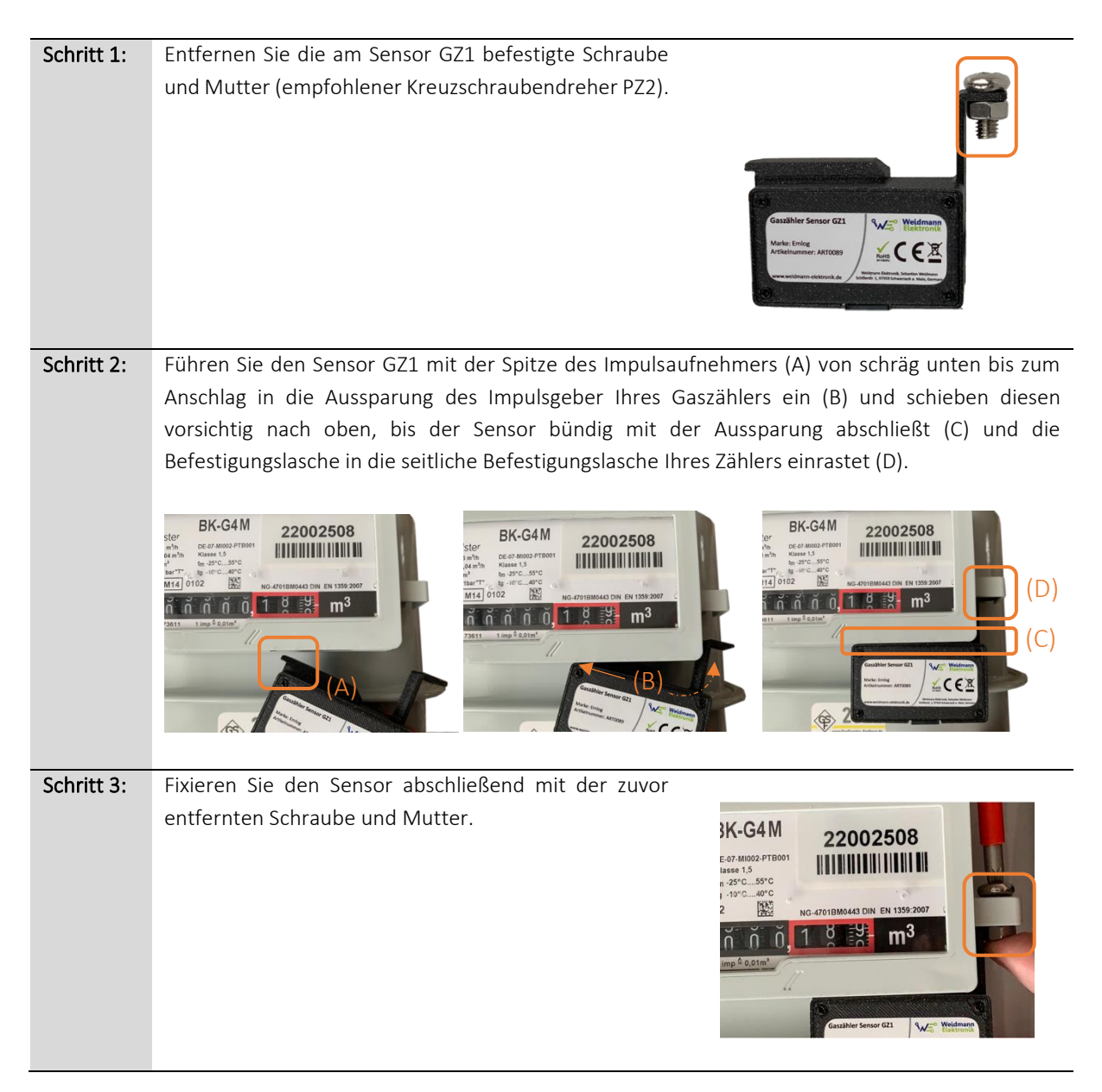

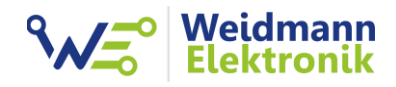

| Schritt 1. | Verhinden Sie nun den Sensor G71 mit der Gas Box                           |   |
|------------|----------------------------------------------------------------------------|---|
| Schnitt 4. | mittels des mitgelieferten Rj10 Kabels.                                    |   |
|            |                                                                            |   |
| Schritt 5: | Verbinden Sie die Gas Box mit dem im Lieferumfang                          |   |
|            | enthaltenen MicroUSB Steckernetzteil. Die Box startet                      |   |
|            | nach einer kurzen Wartezeit.                                               |   |
| Schritt 6: | Konfigurieren Sie über die Taste 3.0.0 die Impulse pro                     |   |
|            | m <sup>3</sup> (Standard 100 Imp/m <sup>3</sup> ). Die Zahl finden Sie auf |   |
|            | Ihrem Zahler mit z.B.:                                                     |   |
|            | $1 \text{ Imp} = 0.01 \text{ m}^3 (= 100 \text{ Imp}/\text{m}^3)$          |   |
|            | $1 \text{ Imp} = 0.1 \text{m}^3 (= 10 \text{ Imp/m}^3)$                    |   |
|            | Drücken Sie mehrmals die 3.0.0 Taste, bis der                              |   |
|            | gewünschte Wert im Display angezeigt wird. Warten                          |   |
|            | Sie jetzt ca. 5 Sekunden. Der eingestellte Wert wird                       |   |
|            | ubernommen und gespeichert.                                                |   |
| Schritt 7: | Verbinden Sie nun den Funkstick mit Ihrem Emlog                            |   |
|            | Datenlogger über USB.                                                      |   |
|            |                                                                            |   |
|            | Der Funkstick startet und zeigt eine dauerhaft                             |   |
|            | Sekunden die Daten der Gas Box abzufragen. Sobald                          | · |
|            | ein Datensatz erfolgreich übertragen wurde, wechselt                       |   |
|            | die LED auf grün. Hiermit sehen Sie, ob eine                               |   |
|            | Funkverbindung zur Gas Box besteht. Es kann bis zu                         |   |
|            | einer Minute dauern, bis der erste Datensatz                               |   |
|            | 10x hintereinander keinen Datensatz der Gas Rox                            |   |
|            | wechselt die LED wieder auf rot.                                           |   |

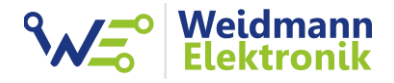

| Schritt 8: | Konfiguriere                                                   | n Sie                                                               | e den Gas                                                                                                    | Box Funkst                                                                                                    | ick in der Em                                                                              | vi            | ewer Softw           | are wie folgt:      |                    |
|------------|----------------------------------------------------------------|---------------------------------------------------------------------|----------------------------------------------------------------------------------------------------|----------------------------------------------------------------------------------------------------|--------------------------------------------------------------------------------------------|---------------|----------------------|---------------------|--------------------|
|            | Typ: Gas                                                       |                                                                     |                                                                                                    |                                                                                                    |                                                                                            |               |                      |                     |                    |
|            | Schnittstelle                                                  | : S0                                                                | Schnittste                                                                                                    | elle                                                                                                    |                                                                                            |               |                      |                     |                    |
|            | Hersteller: V                                                  | Veid                                                                | mann Elel                                                                                                    | ktronik                                                                                                    |                                                                                            |               |                      |                     |                    |
|            | Modell: Gas                                                    | Box                                                                 |                                                                                                    |                                                                                                    |                                                                                            |               |                      |                     |                    |
|            | Wiodell. Gus                                                   | DOX                                                                 |                                                                                                    |                                                                                                    |                                                                                            |               |                      |                     |                    |
|            | E Finstell                                                     | ngen                                                                |                                                                                                    |                                                                                                    |                                                                                            |               |                      |                     |                    |
|            | Allgemein                                                      | Kostensä                                                            | tze Auto Backup                                                                                                    | Web Interface Datenerfa                                                                                                    | assung Push Service WI                                                                     | .AN           | Steckdosen Sonstiges |                     |                    |
|            | Emviewe                                                        | r Einstellu                                                         | ngen                                                                                                    |                                                                                                    |                                                                                            |               |                      |                     |                    |
|            | E Ha                                                           | uptfenster<br>Programm                                              | immer maximiert starte                                                                                                    | en<br>uchen                                                                                                    |                                                                                            |               |                      |                     |                    |
|            |                                                                | riogram                                                             |                                                                                                    |                                                                                                    |                                                                                            |               |                      |                     |                    |
|            | Messwa                                                         | andler Fal                                                          | ctor (Zähler 1):                                                                                                    | 1                                                                                                    |                                                                                            |               |                      |                     |                    |
|            | Messwa                                                         | andler Fal                                                          | ctor (Zähler 2):                                                                                                    | 1                                                                                                    |                                                                                            |               |                      |                     |                    |
|            | Messwa                                                         | andier Fai<br>andler Fai                                            | ctor (Zähler 3):<br>ctor (Zähler 4):                                                                                                    | I ➡ H#e                                                                                                    |                                                                                            |               |                      |                     |                    |
|            |                                                                |                                                                     |                                                                                                    |                                                                                                    |                                                                                            |               |                      |                     |                    |
|            | Stromzäh                                                       | ler Model                                                           |                                                                                                    |                                                                                                    |                                                                                            |               |                      |                     |                    |
|            | Zähler 1                                                       |                                                                     | Typ<br>Strom -                                                                                                    | Schnittstelle                                                                                                    | Hersteller                                                                                 | •             | Modell               | Alias Name<br>Strom |                    |
|            | Zähler 2:                                                      | 1                                                                   | Gas 👻                                                                                                    | S0 Schnittstelle 👻                                                                                                    | Weidmann Elektronik                                                                        | •             | Gas Box 💌            | Gas                 |                    |
|            | Zähler 3:                                                      |                                                                     | Strom 💌                                                                                                    | IR Schnittstelle 👻                                                                                                    | ]                                                                                          | -             |                      | Zähler 3            |                    |
|            | Zähler 4:                                                      |                                                                     | Strom •                                                                                                    | IR Schnittstelle                                                                                                    |                                                                                            | -             |                      | Zähler 4            |                    |
|            | Hinweis:<br>Bei RS4<br>Mehrere<br>Je nach<br>Unter Ur<br>Hilfe | Pro Zähle<br>85 wird de<br>RS485 Z<br>Stromzäh<br>nständen<br>Model | er wird jeweils ein Sch<br>r Weidmann Smatt M<br>ähler können an einer<br>fer Modell werden met<br>kann die Zykluszeit vi<br>I nicht in der Liste? | reib/Lesekopf USB benöti<br>eter RS485 Konverter ber<br>n Konverter hängen, wenn<br>r oder weniger Daten em<br>on einer Minute (bei 4 Ger | gt.<br>ötigt.<br>1 die Adresse unterschiedlich<br>frangen.<br>äten) nicht eingehalten werd | n ist.<br>en. |                      |                     | Carlos<br>Speichem |
|            |                                                                |                                                                     |                                                                                                    |                                                                                                    |                                                                                            |               |                      |                     | Schließen          |

Erstellen Sie in der Emviewer Software einen neuen Kostensatz für den Gaszähler und Messwert 3.0.0. Hinterlegen Sie den Brennwert und die Zustandszahl Z.

| 🔒 Kostensatz bearbeit     | en 🗖 🗖 🗾              |
|---------------------------|-----------------------|
| Kostensatz Parameter      |                       |
| Zähler                    | Gas 🔹                 |
| Jahr                      | 2022 🔹                |
| Messwert                  | 3.0.0 Bezug 💌         |
| Preis pro kWh             | 0.0965 🐑 EUR          |
| Brennwert<br>Zustandszahl | 11,3460 🖕<br>0,9468 🖕 |
| Gültigkeit                |                       |
| Gültig von                | 01.01.2022            |
| Gültig bis                | 31.12.2022            |
| Gültig ab kWh             | 0 ▲ kWh Hilfe         |
|                           | Ok Abbrechen          |

Gas wird in kWh abgerechnet. Um die gezählten Kubikmeter in kWh umrechnen zu können, wird der Brennwert und die Zustandszahl benötigt. Sie finden beide Zahlen auf Ihrer letzten Gasrechnung oder können diese bei Ihrem Gas Versorger erfragen. Sollten auf Ihrer Gasrechnung mehrere Werte für den Brennwert vorhanden sein, können Sie einen Durchschnittswert errechnen. Oft stellt der Versorger bereits Durchschnittswerte für beide Zahlen auf deren Webseite zur Verfügung. Emlog unterstützt die Gas Box ab Version 3.35. Falls die Auswahl nicht vorhanden ist, updaten Sie die Emlog Software auf Version 3.35

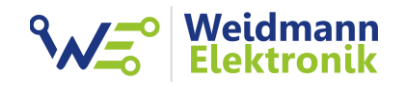

#### Schritt 9: Weitere Informationen:

#### Zählerstand

Die Gas Box kennt nicht Ihren Gaszähler Zählerstand. Aus diesem Grund beginnt die Gas Box bei 0.000m<sup>3</sup> zu zählen. Im Download Bereich auf <u>www.weidmann-elektronik.de</u> finden Sie das "Gas Box Configtool" für Windows. Verbinden Sie die Gas Box mit Ihrem Pc per USB und starten Sie das Configtool. Mit diesem Programm können Sie manuell den Gaszähler Zählerstand setzen. Danach ist der Zählerstand der Gas Box identisch mit Ihrem Gaszähler.

| 3 Weidmann Elektronik - Gasbox Configtool v.1.04 |                   | -       |                  | ×          |
|--------------------------------------------------|-------------------|---------|------------------|------------|
| Datei Extras                                     |                   |         |                  |            |
|                                                  | ٩                 | N=°     | Weidm<br>Elektro | ann<br>nik |
| Verbindung                                       |                   |         |                  |            |
| COMParts                                         |                   |         |                  | _          |
| COMPORE                                          | 6                 | 🖉 Verhi | nduna trea       | nen        |
| COM34 - USB Serial Port 🗸 👔                      | 2                 | P VCIDI | loong a ch       |            |
| Konfiguration                                    |                   |         |                  |            |
|                                                  |                   |         |                  |            |
| Einstellungen einlesen                           |                   |         |                  |            |
| Firmware Version                                 |                   |         | 1                | .02        |
|                                                  |                   |         |                  |            |
| Protokoll                                        |                   |         |                  | _          |
| PROTOCOL_OBIS_ASCII_BIDIREKTIONAL                | ~                 | ?       | Set              |            |
| Betriebsvolumen - 3.0.0                          |                   |         |                  |            |
| Zählerstand:                                     | 781,1900 韋        |         | Set              |            |
| Impulse pro m3:                                  | 100 ~             |         | Set              |            |
|                                                  |                   |         |                  | _          |
| mayn [                                           | 0,00 💌            |         |                  |            |
| Funkeinstellungen                                |                   |         |                  |            |
| Geräteadresse:                                   | 1                 |         | Set              |            |
| Funk Kanal:                                      | 1 - 2.406 GHz 🗸 🗸 |         | Set              |            |
| Funk Sendeleistung:                              | 3 - maximal 🛛 🗸   |         | Set              |            |
| Funk Rx Gain:                                    | 1 - hoch 🛛 🗸 🗸    |         | Set              |            |
|                                                  |                   |         |                  |            |
|                                                  |                   |         |                  |            |
|                                                  |                   |         |                  |            |
| verbunden mit COM24                              |                   |         |                  |            |
|                                                  |                   |         |                  |            |

Wichtig: Sollte Sie bereits die Gas Box am Emlog Datenlogger angeschlossen haben, wirkt sich die Änderung des Zählerstandes auf den Emlog Tageswert aus. Ggf. müssen Sie dann in Emlog den Tageswert korrigieren. Eine Anleitung finden Sie im Download Bereich im Dokument "Emlog -Korrektur fehlerhafter Datensätze".

#### Funkverbindung

Versuchen Sie die Gas Box und den Funkstick so auszurichten, dass beide Geräte **nicht** in unterschiedliche Richtungen schauen bzw. funken. Versuchen Sie bei schlechtem Empfang den Funkstick mit dem 3m USB-Kabel an eine bessere Position zu installieren. Durch die Montagelöcher an der Gas Box und dem Funkstick können Sie beide Geräte an eine Wand schrauben oder per Kabelbinder an einer guten Empfangsposition befestigen. Die Reichweite beträgt bis zu 20m, ist aber stark abhängig von der Umgebung und baulichen Gegebenheiten.

#### Gas Box LED Status

| grün                           | Gas Box betriebsbereit                               |
|--------------------------------|------------------------------------------------------|
| rot kurz blinkend              | Anfrage vom Funkstick empfangen und Antwort gesendet |
| grün und rot blinken dauerhaft | Fehlfunktion der Gas Box                             |

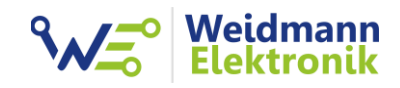

| Funkstick | LED | Status |
|-----------|-----|--------|
|-----------|-----|--------|

| rot dauerhaft                  | Noch kein Datensatz der Gas Box empfangen oder         |
|--------------------------------|--------------------------------------------------------|
|                                | dauerhaft keine Funkverbindung zur Gas Box             |
| grün dauerhaft                 | Funkverbindung zu Gas Box besteht                      |
| grün kurz blinkend             | Anfrage an die Gas Box gesendet                        |
| rot kurz blinkend              | Datensatz der Gas Box empfangen                        |
| grün und rot blinken dauerhaft | Fehlfunktion Funkstick (3x blinken nach Einstecken ist |
|                                | normal)                                                |

#### Funkeinstellungen

Über das "Gas Box Configtool" können Sie ein paar Einstellungen an der Gas Box und dem Funkstick vornehmen. Generell sind diese Einstellungen nur nötig, wenn Sie mehr als eine Gas Box und Funkstick betreiben möchten. In diesem Falle konfigurieren Sie an der Gas Box und auch am Funkstick eine andere Geräteadresse und am besten auch einen anderen Funkkanal.

| Funkeinstellungen |                     |                       |     |
|-------------------|---------------------|-----------------------|-----|
|                   | Geräteadresse:      | 1                     | Set |
|                   | Funk Kanal:         | 1 - 2.406 GHz \vee    | Set |
|                   | Funk Sendeleistung: | 3 - maximal 🛛 🗸       | Set |
|                   | Funk Rx Gain:       | 1 - hoch $\checkmark$ | Set |
|                   |                     |                       |     |

#### Beispiel:

| Gas Box 1   | Geräteadresse: 1, Funkkanal: 1 |
|-------------|--------------------------------|
| Funkstick 1 | Geräteadresse: 1, Funkkanal: 1 |
| Gas Box 2   | Geräteadresse: 2, Funkkanal: 2 |
| Funkstick 2 | Geräteadresse: 2, Funkkanal: 2 |

Wichtig: Der Funkstick und die Gas Box müssen beide die gleiche Geräteadresse und den gleichen Funkkanal konfiguriert haben. Ansonsten ist eine Funkverbindung zwischen beiden Geräten nicht möglich. Das Gas Box Configtool kann sich mit der Gas Box und auch mit dem Funkstick verbinden. Schließen Sie dazu die Geräte nacheinander am Pc an und konfigurieren Sie diese entsprechend.

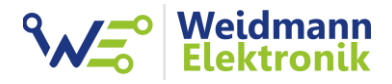

| Schritt 10  | Rei der Verwendung von jebreker                                                                                                    | konfiguriaran Sia dan smartmatar Adaptar mit falgandan                       |
|-------------|----------------------------------------------------------------------------------------------------|------------------------------------------------------------------------------|
| Schnitt 10. | bei der verwendung von iobroker,                                                                                                    | konnguneren sie den smartmeter Adapter mit folgenden                         |
|             | Einstellungen:                                                                                                    |                                                                              |
|             |                                                                                                    |                                                                              |
|             |                                                                                                    |                                                                              |
|             | Instanzeinstellungen: smartmeter                                                                                                    | .0                                                                           |
|             | Smart Meter<br>COLO 234 kult<br>COLO 234 kult<br>COLO 234 | ter Settings                                                                 |
|             | General settings                                                                                                    |                                                                              |
|             |                                                                                                    |                                                                              |
|             | Data request interval                                                                                                    |                                                                              |
|             | Data transfer                                                                                                    | Serial device with Bi-dir. comm.                                             |
|             | Language for datapoint names                                                                                                    | Correspond                                                                   |
|             | Data transfer settings                                                                                                    | German                                                                       |
|             | Data transfer settings                                                                                                    |                                                                              |
|             | Serial device name                                                                                                    | /dev/serial/by-id/usb-FTDI_WEIDMANN_GAS_AQ02RRZ1-if00-port0 (/dev/ttyUSB0) ✔ |
|             | Serial device baudrate                                                                                                    | 🛿 300 baud                                                                   |
|             | Serial device DataBits                                                                                                    |                                                                              |
|             | Serial device StopBits                                                                                                    | 2 1 ✓                                                                        |
|             | Serial device parity                                                                                                    | 😮 even 🗸                                                                     |
|             | Serial-Response timeout                                                                                                    | S                                                                            |
|             | Data protocol settings                                                                                                    |                                                                              |
|             | D0: Number of WakeUp-Characters                                                                                                    | <b>2</b> 0                                                                   |
|             | D0: Device address                                                                                                    | 8                                                                            |
|             | D0: SignOn-Message command                                                                                                    |                                                                              |
|             | D0: Mode overwrite                                                                                                    | ❸ Use mode defined by the device ▼                                           |
|             | D0: Baudrate changeover overwrite                                                                                                    | 9600 baud                                                                    |
|             | Delay between multiple SignOn-Messages                                                                                                    | 1000 ms                                                                      |
|             | D0: Fallback OBIS-Medium                                                                                                    |                                                                              |
|             |                                                                                                    |                                                                              |

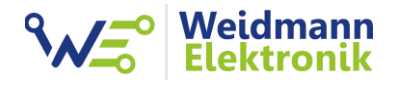

| Einstellungen:                                                                                                   |                                                                                                    |
|----------------------------------------------------------------------------------------------------|----------------------------------------------------------------------------------------------------|
|                                                                                                    | K Back<br>Thing                                                                                                    |
| Keine Seiten                                                                                                    | Status: ONLINE (I)                                                                                                    |
| Administration                                                                                                   | Identifier C smartmetermeters6820401ec3                                                                                                   |
| Model                                                                                                    | Location e.g. Kitchen                                                                                                    |
| Pages                                                                                                    | Information  Thing Type Smart Meter                                                                                                    |
| Rules                                                                                                    | The meter device to read the SML or IEC 62056-21 messages from                                                                            |
| Schedule           Image: Schedule           Image: Schedule           Image: Schedule           Image: Schedule | Configuration                                                                                                    |
| Über & Hilfe >                                                                                                   | Serial Port<br>/dev/ttyUSB0                                                                                                    |
|                                                                                                    | Required The device senal port (e.g. /dev/tty/U or CDM1) Refresh Rate                                                                     |
|                                                                                                    | ou<br>Refresh rate in seconds                                                                                                    |
|                                                                                                    | Delay of Baudrate Change<br>500                                                                                                    |
|                                                                                                    | US8 to serial converters often require a delay of up to 250ms after the ACK before changing baudrate                                      |
|                                                                                                    | securate     300                                                                                                    |
|                                                                                                    | The Protocol Mode to Use   ABC                                                                                                    |
|                                                                                                    | O D                                                                                                    |
|                                                                                                    | SML Can be SML (PUSH mode), Mode A.B.C (PULL)or D (PUSH)                                                                                  |
|                                                                                                    | Conform to Specific Blandard Semantics   NONE                                                                                             |
|                                                                                                    | EDL_FNN Reserved to conform to special semantics specified in specific standards. EDL FNN: Currently applies the energy direction to WATT |
| Unter Channels einen Link z                                                                                      | zu einem neuen Item erstellen für 3.0.0                                                                                                   |
|                                                                                                    | Clack         Smart Meter         Save (Ctr)           Thing         Channels         Code                                                |
| Keine Seiten                                                                                                    | Q. Search channels                                                                                                    |
| Administration                                                                                                   | All Linked Unlinked                                                                                                    |
| Q Things >                                                                                                    | 7 7-0:3-0.0  7-0:3-0.0  Volumeer:Volume)  Volume for OBIS code: 7-0:3.00 with Unit: m                                                     |
| 🚈 Model                                                                                                    | Add Link to Item                                                                                                    |
| Pages                                                                                                    | Configure Channel                                                                                                    |
| Rules                                                                                                    | Value for OBIS code: 7-0.1.7.0 with Unit: null                                                                                            |
| Schedule                                                                                                    | Add Equipment to Model                                                                                                    |
| Entwickler Tools >                                                                                               | Unlink all Items                                                                                                    |
|                                                                                                    | Unlink all and Remove Items                                                                                                    |
| 🔞 Über & Hilfe >                                                                                                 |                                                                                                    |
| Über & Hilfe >                                                                                                   |                                                                                                    |

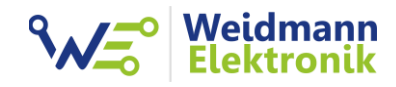

| Sector Sector Network         Sector Sector Network         Sector Network         Network <td< th=""><th>State       State         Image:       State         Image:       State</th><th>Sector       Sector         Image: Sector       Sector         Sector       Sector         Sector       Sector</th><th></th><th>Keine Seiten</th><th>HAB</th><th>Channel<br/>7-0:3.0.0</th><th></th><th></th><th></th></td<> | State       State         Image:       State         Image:       State                                                                                                    | Sector       Sector         Image: Sector       Sector         Sector       Sector                                                                                                    |                                                                                                    | Keine Seiten     | HAB                                                                                                    | Channel<br>7-0:3.0.0                                                                                                    |                                                                                                    |                                                                                                    |          |
|----------------------------------------------------------------------------------------------------|----------------------------------------------------------------------------------------------------|----------------------------------------------------------------------------------------------------|----------------------------------------------------------------------------------------------------|------------------|----------------------------------------------------------------------------------------------------|----------------------------------------------------------------------------------------------------|----------------------------------------------------------------------------------------------------|----------------------------------------------------------------------------------------------------|----------|
| Image: Sector Sector                                                                                                    | Image: Section Section Sectin Sectin Section Section Section Section Section Section Section                                                                                                    | Image: Second Second           |                                                                                                    | Keine Seiten     |                                                                                                    | 7-0:3.0.0                                                                                                    |                                                                                                    |                                                                                                    |          |
|                                                                                                    | Image: Section Section                                                                                                    | Image: Sector Sector                         |                                                                                                    | Keine Seiten     |                                                                                                    |                                                                                                    |                                                                                                    |                                                                                                    |          |
| Image: Series       Image: Series         Image: Series       Image: Series         Image: Series                                                                                                    | Image: Sector Sector Page: Sector Page:                                                                                                    | Image: Status       Image: Status       Image: Status       Image: Status         Image: Status       Image: Status       Image: Status       Image: Status         Image: Status       Image: Status       Image: Status       Image: Status         Image: Status       Image: Status       Image: Status       Image: Status         Image: Status       Image: Status       Image: Status       Image: Status         Image: Status       Image: Status       Image: Status       Image: Status         Image: Status       Image: Status       Image: Status       Image: Status         Image: Status       Image: Status       Image: Status       Image: Status         Image: Status       Image: Status       Image: Status       Image: Status       Image: Status         Image: Status       Image: Status <td></td> <td></td> <td></td> <td>martmeter:meter:6820401ec3:7-<br/>/alue for OBIS code: 7-0:3.0.0 with Uni</td> <td>-0_3-0-0 (Number:Volume)</td> <td></td> <td></td>                                                                                                    |                                                                                                    |                  |                                                                                                    | martmeter:meter:6820401ec3:7-<br>/alue for OBIS code: 7-0:3.0.0 with Uni                                                                                                    | -0_3-0-0 (Number:Volume)                                                                                                    |                                                                                                    |          |
| Image: Sector Sector                                                                                                    | Image: Sector Sector                                                                                                    | Image: State     Image: State     Image: Stat                                                                                                    |                                                                                                    | Administration   |                                                                                                    |                                                                                                    |                                                                                                    |                                                                                                    |          |
| Use a waiting term         Use a waiting term         U                                                                                                    | I they interest Class the interest for the interest of the interest of                                                                                                    | Image: Series Close Series Close Series                         |                                                                                                    | Einstellungen    |                                                                                                    | item                                                                                                    |                                                                                                    |                                                                                                    |          |
| Create area tools       Image: Program     Image: Program       Image: Program     Image: Program       Image: Program </td <td>ter Channels einen Link zu einem neuen Item erstellen für 1.7.0</td> <td>Image: Stratute Class view line         Image: Stratute Class         Image: Stratute Class</td> <td></td> <td>Q Things</td> <td>&gt;</td> <td>Use an existing Item</td> <td></td> <td></td> <td></td>                                                                                                    | ter Channels einen Link zu einem neuen Item erstellen für 1.7.0                                                                                                    | Image: Stratute Class view line         Image: Stratute Class         Image: Stratute Class                                                                                                    |                                                                                                    | Q Things         | >                                                                                                    | Use an existing Item                                                                                                    |                                                                                                    |                                                                                                    |          |
| In the set of the set of                                                                                                    | Image: Sector Channel Sector     Image: Sector Channel Sector     Image: Sector Sector     Ima                                                                                                    | Image: Image: Image     |                                                                                                    | V Model          |                                                                                                    | Create a new Item                                                                                                    |                                                                                                    |                                                                                                    |          |
| Image: Strate       Image: Strate       Image: Strate       Image: Strate         Image: Strate       Image: Strate       Image: Strate       Image: Strate         Image: Strate       Image: Strate       Image: Strate       Image: Strate         Image: Strate       Image: Strate       Image: Strate       Image: Strate       Image: Strate         Image: Strate       Image: Strate                                                                                                    | New Status       I basis       I basis <td>Here: Second and Second and Second a</td> <td></td> <td>C Items</td> <td></td> <td></td> <td></td> <td></td> <td></td> | Here: Second and Second and Second a  |                                                                                                    | C Items          |                                                                                                    |                                                                                                    |                                                                                                    |                                                                                                    |          |
| Notes       Notes          Notes             Notes                Notes                      Notes                                                                      Notes                       Notes                                               Notes            Notes            Notes         Notes       Notes    Notes  Notes   Notes  Notes Notes  Notes Notes Notes Notes Notes Notes Notes Notes Notes Notes Notes Notes Notes Notes Notes Notes Notes                                                                                                    | In the second second                                                                                                    | Image: Source Post                                                                                                    |                                                                                                    | Pages            |                                                                                                    | Name                                                                                                    | Smart_Meter_70300                                                                                                    | (                                                                                                    | 0        |
| Suppose       The method and a point of the method and a point of the method and a                                                                                                    | Stypes       Thing       Channel         Channel Seinen       Channel Seinen       Channel Details         Channel Details       Channel Details       Channel Details         Channel Details       Channel Details       Channel Details         Channel Details       Channel Details       Channel Details         Channel Details       Channel Details       Channel Details         Channel Details       Channel Details       Channel Details         Channel Details       Channel Details       Channel Details         Channel Details       Channel Details       Channel Details         Channel Details       Channel Details       Channel Details         Channel Details       Channel Details       Channel Details         Channel Details       Channel Details       Channel Details                                                                                                    | Statistics tools   Statistics   Statistics                                                                                                    |                                                                                                    | 🔆 Rules          |                                                                                                    | Label                                                                                                    | 7-0:3.0.0                                                                                                    | (                                                                                                    | 0        |
| Structule       Image in the interview in the interview in the interview in the interview interview in the interview interview                                                                                                    | Structure in the structure in the st                                                                                                    | Steads   Steads     Interaction     Steads     Steads     S                                                                                                    |                                                                                                    | 🗉 Scripts        |                                                                                                    | [ype                                                                                                    |                                                                                                    | Number:Volume                                                                                                 |          |
| Image: Statute Tools       Image: Statute Tools         Image: Statute Tools       Image: Statute Tools         Image: Statut                                                                                                    | Exercised a role in the initial initial in                                                                                                    | Extended in Table    Extended in Table     Extended in Table     Extended in Table     Extended in Table     Extended in Table     Extended in Table     Extended in Table     Extended in Table  Extended in Table  Extended in Table  Extended in Table  Extended in Table  Extended in Table  Extended in Table Extended in Table  Extended in Table Extended in Table  Extended in Table Extended in Table <                                                                                                    |                                                                                                    | Schedule         |                                                                                                    | Category                                                                                                    | temperature, firstfloor                                                                                                    |                                                                                                    |          |
| Image: Second channels         Image: Second channels         Image: Second channe                                                                                                    | Image: Sector       Image: Sector         Image: Sector       Image: Sector         Image: Sector                                                                                                    | Server Class       Press         Server Class       Press         Viete       Press Groups)         Press Groups       Press Groups         Press Groups       Press Groups         Press Grou                                                                                                    |                                                                                                    | Entwickler Tools |                                                                                                    |                                                                                                    |                                                                                                    |                                                                                                    |          |
| Work & Mile                Sendard Property                       Proverty               Proverty                                                                                                    | Work & MMe                Semantic Property               total                 Prevent Group()               Prevent Group()               Prevent Group()             Prevent Group()             Prevent Group()             Prevent Group ()             Prevent Group ()             Prevent Group ()             Prevent Group ()             Prevent Group ()             Prevent Group ()             Prevent Group ()             Prevent Group ()             Prevent Group                                                                                                    |                                                                                                    |                                                                                                    |                  |                                                                                                    | Semantic Class                                                                                                    |                                                                                                    | Point                                                                                                    |          |
| Stradue     Stradue                                                                                                    |                                                                                                    | Funder Groups and Benne voek tageføre hove tageføre. Instal Frankformation add-one to get additionel profiles.<br>Evene voeksig und Benne voek tageføre hove tageføre. Instal Frankformation add-one to get additionel profiles.<br>Evene voeksig und Benne voeksig und Benne voek tageføre. Instal Frankformation add-one to get additionel profiles.<br>Evene voeksig und Benne voeksig und Benne voeksig und B |                                                                                                    | 🔞 Über & Hilfe   | >                                                                                                    | Semantic Property                                                                                                    |                                                                                                    | None                                                                                                    |          |
| Fullie   Fullie                                                                                                    |                                                                                                    | Here dougon                 India                 India                                                                                                    |                                                                                                    |                  |                                                                                                    | - Breast Conver(a)                                                                                                    |                                                                                                    |                                                                                                    |          |
| Puttle<br>Profess define how togethet, instal transformation add-ones to get additional profess.<br>Exclusion Exclusion Exclu                                                                                                    |                                                                                                    |                                                                                                    |                                                                                                    |                  |                                                                                                    | - Parent Group(s)                                                                                                    |                                                                                                    |                                                                                                    |          |
| Profess darks provide and there work together, install transformation add-one to get additional profiles.         Image: Strateging bial Andering         Image: Strateging bial Andering         Image: Strateging bial Ande                                                                                                    | Profiles define two decords and items work together. Install transformation add-one to get additional profiles.   Standard   California   Profiles define two decords profiles.   Profiles define two decords profiles.   Profiles define two define two define two defined profiles.   Profiles define two decords profiles.   Profiles define two defined profiles. Profiles define transmitter two defined profiles. Profiles define transmitter two defined profiles. Profiles define transmitter two defined profiles. Profiles define transmitter two defined profiles. Profiles define transmitter two define transmitter two defined profiles. <td>Public sides box Counsels and less usek togethes. Install transformation add-ones to get additional profiles.   States   States</td> <td></td> <td></td> <td></td> <td>Profile</td> <td></td> <td></td> <td></td>                                                                                                    | Public sides box Counsels and less usek togethes. Install transformation add-ones to get additional profiles.   States   States                                                                                                    |                                                                                                    |                  |                                                                                                    | Profile                                                                                                    |                                                                                                    |                                                                                                    |          |
| Image: Sector region         Image: Sector region                                                                                                    | Item more about profile.         Image: Section of the status/secure         Image: Section of the status/secure                                                                                                    | Item rose about professes         Image: Source about professes         Image: Source about professes                                                                                                    |                                                                                                    |                  |                                                                                                    | Profiles define how Channels and                                                                                                    | d Items work together. Install transformat                                                                                                    | tion add-ons to get additional profiles                                                                       | is.      |
| Image: Sector Sector     Administration   Instellungen     Instellungen     Image: Sector Sector     Administration   Instellungen   Image: Sector Sector   Administration   Instellungen   Image: Sector Sector   Administration   Image: Sector   Administration   Image: Sector   Administration   Image: Sector   Administration   Image: Sector   Administration   Image: Sector   Administration   Image: Sector   Add Equipment to Model   Add Equipment to Model                                                                                                    | Image: Sector Sector                                                                                                    | Inter Channels einen Link zu einem neuen Item erstellen für 1.7.0                                                                                                    |                                                                                                    |                  |                                                                                                    | Learn more about profiles.                                                                                                    |                                                                                                    |                                                                                                    |          |
| Image: Contract of Delta to Model         Image: Channel Delta to Model         Image: Channel Delta to Model                                                                                                    | Image: Selection of the selection of the se                                                                                                    | Entrickler Tools     Channel Details     Channel Details    |                                                                                                    |                  |                                                                                                    | Standard                                                                                                    |                                                                                                    |                                                                                                    |          |
| Inter Channels einen Link zu einem neuen Item erstellen für 1.7.0     Image: Search channels     Image: Search channels <td< td=""><td>Inter Channels einen Link zu einem neuen Item erstellen für 1.7.0</td><td>Inter Channels einen Link zu einem neuen Item erstellen für 1.7.0     Image: Seiter     Image: Seiter     Ima</td><td></td><td></td><td></td><td>Zeitstempel bei Aktualisierur</td><td>ng</td><td></td><td></td></td<>                                                                                                    | Inter Channels einen Link zu einem neuen Item erstellen für 1.7.0                                                                                                    | Inter Channels einen Link zu einem neuen Item erstellen für 1.7.0     Image: Seiter     Image: Seiter     Ima                                                                                                    |                                                                                                    |                  |                                                                                                    | Zeitstempel bei Aktualisierur                                                                                                    | ng                                                                                                    |                                                                                                    |          |
| Versite Detection    Inter Channels einen Link zu einem neuen Item erstellen für 1.7.0 <b>Channels Channels Channels Channels Channels Channels Channels Channels Channels Channels Channels Channels Channels Channels Channels Channels Channels Channels Channels Channels Channels Channels Channels Channels Channels Channels Channels Channel Details Channel Details Channel Details</b> </td <td>Inter Channels einen Link zu einem neuen Item erstellen für 1.7.0     Image: Seiten     Administration   Image: Seiten     Administration   Image: Seiten   Administration   Image: Seiten   Add Link to Item   Image: Seiten   Add Equipment to Model   Image: Seiten</td> <td><ul> <li>Versit</li> <li>Zeitstrage bei Andeung</li> <li>Bereich</li> <li>Hysteree</li> </ul> <ul> <li>Pages</li> <li>Channels</li> </ul> <ul> <li>Versit</li> <li>Einstellungen</li> <li> <ul> <li>Versit</li> <li>Scripts</li> <li>Schedule</li> <li>Add Link to Item.</li> <li>Channel Details</li> <li>Channel Details</li> <li>Add Link to Item.</li> <li>Add Link to Item.</li> <li>Channel Details</li> <li>Intwickler Tools</li> <li>Versits to Model</li> <li>Add Link to Item.</li> </ul></li></ul></td> <td></td> <td></td> <td></td> <td>Folgen</td> <td></td> <td></td> <td></td>                      | Inter Channels einen Link zu einem neuen Item erstellen für 1.7.0     Image: Seiten     Administration   Image: Seiten     Administration   Image: Seiten   Administration   Image: Seiten   Add Link to Item   Image: Seiten   Add Equipment to Model   Image: Seiten                                                                                                    | <ul> <li>Versit</li> <li>Zeitstrage bei Andeung</li> <li>Bereich</li> <li>Hysteree</li> </ul> <ul> <li>Pages</li> <li>Channels</li> </ul> <ul> <li>Versit</li> <li>Einstellungen</li> <li> <ul> <li>Versit</li> <li>Scripts</li> <li>Schedule</li> <li>Add Link to Item.</li> <li>Channel Details</li> <li>Channel Details</li> <li>Add Link to Item.</li> <li>Add Link to Item.</li> <li>Channel Details</li> <li>Intwickler Tools</li> <li>Versits to Model</li> <li>Add Link to Item.</li> </ul></li></ul>                                                                                                    |                                                                                                    |                  |                                                                                                    | Folgen                                                                                                    |                                                                                                    |                                                                                                    |          |
| Zeitstemple bei Anderung   Breich   Hysterese      Iter Channels einen Link zu einem neuen Item erstellen für 1.7.0   Image: Seiten   Image: Seiten   Administration   Einstellungen   Image: Seiten   Administration   Image: Seiten   Administration   Image: Seiten   Administration   Image: Seiten   Administration   Image: Seiten   Administration   Image: Seiten   Administration   Image: Seiten   Administration   Image: Seiten   Add Equipment to Model   Image: Seiten   Image: Seiten   Image: Sei                                                                                                    | Image: Second Second                                                                                                    | Zeitzergel bei Anderung   Breich   Hysteree                                                                                                    |                                                                                                    |                  |                                                                                                    | Versatz                                                                                                    |                                                                                                    |                                                                                                    |          |
| Inter Channels einen Link zu einem neuen Item erstellen für 1.7.0     Image: Intersetellungen     Image: Intersetellungen     Image: Inters                                                                                                    | Inter Channels einen Link zu einem neuen Item erstellen für 1.7.0     Image: Image:                                                                                                    | Hereich     Hysterese       Hereich     Hysterese       Hereich     Hysterese       Hereich     Hysterese       Hereich     Hysterese       Hereich     Hysterese       Hereich     Hysterese       Hereich     Hysterese       Hereich     Hysterese       Hereich     Hing     Channels       Hereich     Hing     Channels       Hereich     Hing     Channels       Hereich     Hing     Hing     Hinge     Hing     Hinge     Hinge     Hing                                                                                       |                                                                                                    |                  |                                                                                                    | Zeitstempel bei Änderung                                                                                                    |                                                                                                    |                                                                                                    |          |
| Inter Channels einen Link zu einem neuen Item erstellen für 1.7.0                                                                                                    | Inter Channels einen Link zu einem neuen Item erstellen für 1.7.0         Image: Seiten         Administration         Einstellungen         Image: Seiten         Add         Image: Seiten         Image: Seiten         Imag                                                                                                    | Add Link to Item                                                                                                    |                                                                                                    |                  |                                                                                                    | Bereich                                                                                                    |                                                                                                    |                                                                                                    |          |
| Administration   Model   Things   Model   Pages   Rules   Channel Details   Channel Details   Add Equipment to Model                                                                                                    | Administration   C Trings   Model   C Trings   Model   Pages   Rules   Channel Details   Channel Details   Add Equipment to Model                                                                                                    | Add   Items   Rules   Channel   Channel   Channel   Construction   Construction <tr< th=""><th></th><th></th><th></th><th>C Musterra</th><th></th><th></th><th></th></tr<>                                                                                                    |                                                                                                    |                  |                                                                                                    | C Musterra                                                                                                    |                                                                                                    |                                                                                                    |          |
| Thing       Channels         Keine Seiten <ul> <li>Search channels</li> <li>Search channels</li> </ul>                                                                                                    | Thing       Channels         Keine Seiten <ul> <li>Administration</li> <li>Einstellungen</li> <li>Model</li> <li>To:3.0.0</li> <li>To:3.0.0</li></ul>                                                                                                    | Thing       Channels         Ceine Seiten <ul> <li>C. Search channels</li> <li>C. Search channels</li> </ul> Ceine Seiten <ul> <li>C. Search channels</li> </ul> Ceine Seiten <ul> <li>C. Search channels</li> </ul> Channels <ul> <li>C. Search channels</li> </ul> Channels <ul> <li>All</li> <li>Linked</li> <li>Unlinked</li> </ul> Model <li>7  <ul> <li>Toi.17.0</li> <li>You Stocker. 7-0.1.7.0 (String) ©</li> <li>Value for OBIS coder. 7-0.1.7.0 with Unit: mull</li> <li>Yelue for OBIS coder. 7-0.1.7.0 with Unit: mull</li> <li>Yelue for OBIS coder. 7-0.1.7.0 with Unit: mull</li> <li>Add Link to Item</li> </ul>            Pages              <ul> <li>Add Link to Item</li> <li>Channel Details</li> <li>Channel To Model</li> <li>Add Equipment to Model</li> <li>Add Points to Model</li> </ul>            Entwickler Tools              <ul> <li>Unlink all Items</li> </ul></li>                                                                                                    | Jnter Chanr                                                                                                    | nels einen Li    | ink zu eine                                                                                                    | m neuen Iter                                                                                                    | m erstellen für 1                                                                                                    | 1.7.0                                                                                                    |          |
| Keine Seiten     Administration     All     Linked     Items     Pages     Rules     Channel Details     Add Equipment to Model                                                                                                    | Administration       All       Linked       Unlinked                                                                                                    | Keine Seiten   Administration   Itense   Itense   Rules   Scripts   Schedule   Itense   Schedule   Itense   Channel Details   Channel Details   Add Equipment to Model   Add Points to Model   Itense   Schedule   Itense   Schedule   Itense   Channel Details   Itense   Itense                                                                                                    | Jnter Chanr                                                                                                    | nels einen Li    | ink zu eine<br>< Back                                                                                                    | ⊃ Hysteree                                                                                                    | m erstellen für 1<br>Smart Meter                                                                                                    | 1.7.0                                                                                                    |          |
| Administration     All     Linked     Unlinked       Image: Second of Mathematic Second of Mathematic Second of Mathmatematic Second of Mathematic Second of Mathmatematic Sec                                                                                                    | Administration     All     Linked     Unlinked       Image     7     7-03.00     7-03.00     7-03.00     7-03.00     7-03.00     7-03.00     7-03.00     7-03.00     7-03.00     7-03.00     7-03.00     7-03.00     7-03.00     7-03.00     7-03.00     7-03.00     7-03.00     7-03.00     7-03.00     7-03.00     7-03.00     7-03.00     7-03.00     7-03.00     7-03.00     7-03.00     7-03.00     7-03.00     7-03.00     7-03.00     7-03.00     7-03.00     7-03.00     7-03.00     7-03.00     7-03.00     7-03.00     7-03.00     7-03.00     7-03.00     7-03.00     7-03.00     7-03.00     7-03.00     7-03.00     7-03.00     7-03.00     7-03.00     7-03.00     7-03.00     7-03.00     7-03.00     7-03.00     7-03.00     7-03.00     7-03.00     7-03.00     7-03.00     7-03.00     7-03.00     7-03.00     7-03.00     7-03.00     7-03.00     7-03.00     7-03.00     7-03.00     7-03.00     7-03.00     7-03.00     7-03.00     7-03.00     7-03.00     7-03.00     7-03.00     7-03.00     7-03.00     7-03.00     7-03.00     7-03.00     7-03.00     7-03.00     7-03.00     7-03.00     7-03.00     7-03.00     7-03.00     7-03.00     7-03.00     7-03.00     7-0                                                                                                    | Administration     All     Linked     Unlinked       Einstellungen     7     7-03.0.0     7-03.0.0     7-03.0.0     7-03.0.0       Things     >     7     7-03.0.0     7-03.0.0     7-03.0.0     7-03.0.0       Model     7     7-01.7.0     7-01.7.0     7-01.7.0     7-01.7.0     7-01.7.0     7-01.7.0       Pages     Add Link to Item     Value for OBIS code: 7-01.7.0 with Unit: null     -     -     -       Pages     Add Link to Item     Channel Details     -     -       Scripts     Add Equipment to Model     -     -       Entwickler Tools     >     Unlink all Items     -                                                                                                    | Jnter Chanr                                                                                                    | nels einen Li    | ink zu eine<br>≮Back                                                                                                    | → Hysterese<br>m neuen Iter                                                                                                    | m erstellen für 1<br>Smart Meter<br>Channels                                                                                                    | 1.7.0                                                                                                    |          |
| Administration       All       Linked       Unlinked         Isinstellungen       7       7-0:3.0.0       7-0:3.0.0       7-0:3.0.0       7-0:3.0.0       7-0:3.0.0       7-0:3.0.0       7-0:3.0.0       7-0:3.0.0       7-0:3.0.0       7-0:3.0.0       7-0:3.0.0       7-0:3.0.0       7-0:3.0.0       7-0:3.0.0       7-0:3.0.0       7-0:3.0.0       7-0:3.0.0       7-0:3.0.0       7-0:3.0.0       7-0:3.0.0       7-0:3.0.0       7-0:3.0.0       7-0:3.0.0       7-0:3.0.0       7-0:3.0.0       7-0:3.0.0       7-0:3.0.0       7-0:3.0.0       7-0:3.0.0       7-0:3.0.0       7-0:3.0.0       7-0:3.0.0       7-0:3.0.0       7-0:3.0.0       7-0:3.0.0       7-0:3.0.0       7-0:3.0.0       7-0:3.0.0       7-0:3.0.0       7-0:3.0.0       7-0:3.0.0       7-0:3.0.0       7-0:3.0.0       7-0:3.0.0       7-0:3.0.0       7-0:3.0.0       7-0:3.0.0       7-0:3.0.0       7-0:3.0.0       7-0:3.0.0       7-0:3.0.0       7-0:3.0.0       7-0:3.0.0       7-0:3.0.0       7-0:3.0.0       7-0:3.0.0       7-0:3.0.0       7-0:3.0.0       7-0:3.0.0       7-0:3.0.0       7-0:3.0.0       7-0:3.0.0       7-0:3.0.0       7-0:3.0.0       7-0:3.0.0       7-0:3.0.0       7-0:3.0.0       7-0:3.0.0       7-0:3.0.0       7-0:3.0.0       7-0:3.0.0       7-0:3.0.0       7-0:3.0.0       7-0:3.0.0       7-0:                                                                                                    | Administration  Einstellungen  Total Constraints  All  Linked Unlinked Unlinked Unlinked Unlinked  Total Constraints  Total Constraints  Add Equipment to Model  Add Equipment to Model  Add Equipment                                                                                                    | Ali Linked Unlinked   Einstellungen >   Things >   Things >   Things >   Model 7   T-0.3.0.0 7   T-0.3.0.0 7   T-0.1.7.0 7   T-0.1.7.0 7   T-0.1.7.0 7   T-0.1.7.0 7   T-0.1.7.0 7   T-0.1.7.0 7   T-0.1.7.0 7   Value for OBIS code: 7-0.1.7.0 with Unit: null   Image: Secretaria 1   Add Link to Item   Image: Secretaria   Scripts   Schedule   Add Equipment to Model   Add Points to Model   Image: Secretaria   Image: Secretaria   Image: Secretaria   Image: Secretaria   Image: Secretaria   Image: Secretaria   Image: Secretaria  <                                                                                                    | Jnter Chanr                                                                                                    | nels einen Li    | ink zu eine<br><back< th=""><th>Mysterese</th><th>m erstellen für 1<br/>Smart Meter<br/>Channels</th><th>1.7.0</th><th></th></back<>                                                                                                    | Mysterese                                                                                                    | m erstellen für 1<br>Smart Meter<br>Channels                                                                                                    | 1.7.0                                                                                                    |          |
| Add ministration     Annotation       Contract     Annotation       Contract     Contract       Contract     Contract       Contrest     Contract       Contre                                                                                                    | Addition     Addition       Image     Trings       Image     Top State for OBIS code: 7-0:3.00 with Unit: mi       Top State for OBIS code: 7-0:3.00 with Unit: mi       Top State for OBIS code: 7-0:3.00 with Unit: mi       Pages       Rules       Scripts       Add Equipment to Model       Add Equipment to Model       Add Equipment to Model                                                                                                    | Kamministration     Image       Einstellungen     7       7.0:3.0.0       7.0:3.0.0       7.0:3.0.0       7.0:3.0.0       7.0:3.0.0       7.0:3.0.0       7.0:3.0.0       7.0:3.0.0       7.0:3.0.0       7.0:3.0.0       7.0:3.0.0       7.0:3.0.0       7.0:3.0.0       7.0:3.0.0       7.0:3.0.0       7.0:3.0.0       7.0:3.0.0       7.0:3.0.0       7.0:3.0.0       7.0:3.0.0       7.0:3.0.0       7.0:3.0.0       7.0:3.0.0       7.0:3.0.0       7.0:3.0.0       7.0:3.0.0       7.0:3.0.0       7.0:3.0.0       7.0:3.0.0       7.0:3.0.0       7.0:3.0.0       7.0:3.0.0       7.0:3.0.0       7.0:3.0.0       8. Rules       Channel Details       8. Schedule       Add Equipment to Model       Add Points to Model       9. Entwickler Tools       Value fro Oblis code 7.0.0                                                                                                    | Jnter Chanr                                                                                                    | nels einen Li    | ink zu eine                                                                                                    | Musterese                                                                                                    | m erstellen für 1<br>Smart Meter<br>Channels                                                                                                    | 1.7.0                                                                                                    |          |
| Inings       >         Items       7         Rules       7         Scripts       Add Equipment to Model         Add Equipment to Model       Add Equipment to Model                                                                                                    | Inings       7       7-0.3.0.0         7       7-0.3.0.0 (Number:Volume) (D)         Value for OBIS code: 7-0:3.0.0 with Unit: mi         7       7-0.1.7.0         7       7-0.1.7.0 (String) (D)         Value for OBIS code: 7-0:1.7.0 with Unit: mi         7       7-0.1.7.0 (String) (D)         Value for OBIS code: 7-0:1.7.0 with Unit: mill         Image: Scripts       Channel Details         Schedule       Add Equipment to Model         Add Points to Model       Add Points to Model                                                                                                    | Inings       >         Itings       >         Model       7         Items       7         Pages       -         Rules       Channel Details         Scripts       -         Schedule       -         Entwickler Tools       >                                                                                                    | Jnter Chanr                                                                                                    | nels einen Li    | ink zu eine                                                                                                    | Hysteres m neuen Itel hing i. channels                                                                                                    | m erstellen für 1<br>Smart Meter<br>Channels                                                                                                    | 1.7.0                                                                                                    | Inlinked |
| V Things     >       V Things     >       Value for OBIS code: 7-03.00 with Unit: ml       Value for OBIS code: 7-01.0 with Unit: ml       Value for OBIS code: 7-01.7.0       To Unit: ml       Pages       Value for OBIS code: 7-01.7.0 with Unit: ml       Value for OBIS code: 7-01.7.0 with Unit: mull       Value for OBIS code: 7-01.7.0 with Unit: mull       Value for OBIS code: 7-01.7.0 with Unit: mull       Value for OBIS code: 7-01.7.0 with Unit: mull       Value for OBIS code: 7-01.7.0 with Unit: mull       Value for OBIS code: 7-01.7.0 with Unit: mull       Add Equipment to Model       Add Paints to Model                                                                                                    | V Things       >         V Things       >         V Things       >         Value for OBIS code: 7-03.00 with Unit: mi         Value for OBIS code: 7-03.00 with Unit: mi         Pages         Rules       Channel Details         Scripts       Add Equipment to Model         Add Points to Model       Add Points to Model                                                                                                    | ♥ Things     >       ♥ Things     >       ♥ Things     >       ♥ Model     ♥       ♥ Items     Pages       ♥ Rules     •       ♥ Scripts     •       ● Schedule     •       ● Entwickler Tools     >       ● Entwickler Tools     >                                                                                                    | Inter Chanr<br>Concentration                                                                                                    | nels einen Li    | ink zu eine                                                                                                    | Mysterese                                                                                                    | m erstellen für 1<br>Smart Meter<br>Channels<br>Linked                                                                                                    | 1.7.0                                                                                                    | Unlinked |
| Model     7     7-0.1.7.0       Pages     Value for OBIS code: 7-0.1.7.0 with Unit: null       Pages     Value for OBIS code: 7-0.1.7.0 with Unit: null       Rules     Channel Details       Scripts     Add Equipment to Model       Schedule     Add Prints to Model                                                                                                    | Model     7     7-0:1-7-0 (String) ©<br>Value for OBIS code: 7-0:17.0 with Unit: null       Pages     Add Link to Item       Rules     Channel Details       Scripts     Add Equipment to Model       Schedule     Add Points to Model                                                                                                    | Model     7     7-0.17.0       Items     7     7-0.17.0       Pages     Add Link to Item       Add Link to Item     Channel Details       Scripts     Add Equipment to Model       Entwickler Tools     Julink all Items                                                                                                    | Jnter Chann<br>Concentration<br>Keine Seiten<br>Administration<br>Einstellungen                                                                                                    | nels einen Li    | ink zu eine<br>≮Back<br>□<br>□<br>□<br>□<br>□<br>□<br>□<br>□<br>□<br>□<br>□<br>□<br>□<br>□<br>□                                                                                                    | Mysterse<br>mneueniter<br>hing<br>i channels<br>All<br>b:3.0.0                                                                                                    | m erstellen für 1<br>Smart Meter<br>Channels<br>Linked                                                                                                    | 1.7.0                                                                                                    | Unlinked |
| Items     7     7-0:1.7.0     (String) ©       Pages     Value for OBIS code: 7-0:1.7.0 with Unit: null       Image: Scripts     Channel Details       Image: Scripts     Add Equipment to Model       Image: Schedule     Add Equipment to Model                                                                                                    | Items     7     7-0:1.70       Pages     Value for OBIS code: 7-0:17.0 with Unit: null       Rules     Channel Details       Scripts     Add Equipment to Model       Add Points to Model     Add Points to Model                                                                                                    | Items     7     7-VII.10<br>7-Q-11-7-0 (String) To<br>Value for OBIS code: 7-QI.7.0 with Unit: null       Pages     Add Link to Item       Scripts     Channel Details       Schedule     Add Equipment to Model       Entwickler Tools     Unlink all Items                                                                                                    | Unter Chann<br>Control Control<br>Keine Seiten<br>Administration<br>Einstellungen<br>Things                                                                                                    | nels einen Li    | C Search<br>C Search<br>C Sea                                                                                                    | Mysteres mneueniter ing channels All h3.0.0 (Number:Volume                                                                                                    | m erstellen für 1<br>Smart Meter<br>Channels<br>Linked                                                                                                    | 1.7.0                                                                                                    | Unlinked |
| Value for OBIS code: 7-01.7.0 with Unit: null       Pages       Rules       Channel Details       Scripts       Add Equipment to Model       Add Equipment to Model                                                                                                    | I rems     Value for OBIS code: 7-01.7.0 with Unit: null       Pages     Add Link to Item       Rules     Channel Details       Scripts     Add Equipment to Model       Schedule     Add Points to Model                                                                                                    | Value for OBIS code 7.2017.0 with Unit null       Pages       Rules       Channel Details       Scripts       Add Link to Item       Add Equipment to Model       Add Points to Model       Add Points to Model       Image: Pages       Image: Pages       Channel Details                                                                                                    | Inter Chann<br>Channel Channel<br>Constant<br>Constant<br>Consta | nels einen Li    | C Back                                                                                                    | Mysteres mneueniter ing channels All b3.0.0 (3-0-0 (Number/Volum te for 0015 code: 7-03.00)                                                                                                    | m erstellen für 1<br>Smart Meter<br>Channels<br>Linked                                                                                                    | 1.7.0                                                                                                    | Unlinked |
| Pages     Add Link to Item       Rules     Channel Details       Scripts     Add Equipment to Model       Schedule     Add Equipment to Model                                                                                                    | Pages     Add Link to Item      Rules     Channel Details     Channel Details     Scripts     Add Equipment to Model     Add Points to Model                                                                                                    | Pages        • Add Link to Item           • Rules         Channel Details           • Scripts         • Add Equipment to Model           • Schedule         • Add Points to Model           • Entwickler Tools         • Unlink all Items                                                                                                    | Jnter Chann<br>Channel<br>Keine Seiten<br>Administration<br>Cinstellungen<br>Cinstellungen<br>Cinstellungen<br>Cinstellungen<br>Cinstellungen<br>Cinstellungen                                                                                                    | nels einen Li    | C Seack                                                                                                    | M neuen Iter  Ting  I channels  All  B3.0.0  J.3-0-0 (Number:Volum te for OBIs code: 7-03.00 v  K1.7.0  J.7-0 (String) (h)                                                                                                    | m erstellen für 1<br>Smart Meter<br>Channels<br>Linked                                                                                                    | 1.7.0                                                                                                    | Unlinked |
| Rules     Channel Details       Scripts     Add Equipment to Model       Schedule     Add Points to Model                                                                                                    | Rules     Channel Details       Scripts     Add Equipment to Model       Schedule     Add Points to Model                                                                                                    | Rules     Channel Details       Scripts     Add Equipment to Model       Schedule     Add Points to Model       Entwickler Tools     Unlink all Items                                                                                                    | Administration Contemporation Contemporation Contem                                                                                                    | nels einen Li    | C Back                                                                                                    | Mysterese  Hysterese  m neuen Iter  ing  channels  All  H3.0.0  J.3-0-0 (Number:Volum re for OBIS code: 7-03.00 v  h1.7.0  j.1-7-0 (String) [D] ue for OBIS code: 7-01.70 v                                                                                                    | m erstellen für 1<br>Smart Meter<br>Channels<br>Linked<br>e) ©<br>with Unit: m                                                                               | ι.7.0                                                                                                    | Uulinked |
| Scripts     Schedule     Schedule                                                                                                    | Scripts     Scripts     Schedule     Schedule     Schedule     Schedule     Schedule     Schedule                                                                                                    | Scripts         Add Equipment to Model           Schedule         Add Points to Model           Entwickler Tools         Unlink all Items                                                                                                    | Administration                                                                                                    | nels einen Li    | C Back                                                                                                    | All  http://www.analysical.org/allocal.org/allocal.org                                                                                                    | m erstellen für 1<br>Smart Meter<br>Channels<br>Linked<br>e) To<br>with Unit: m<br>with Unit: null                                                           | 1.7.0                                                                                                    | Unlinked |
| Schedule     Add Equipment to Model     Add Points to Model                                                                                                    | Schedule     Add Equipment to Model     Add Points to Model     Schedule                                                                                                    | Schedule     Add Equipment to Model       Entwickler Tools     Add Points to Model       Unlink all Items                                                                                                    | Administration                                                                                                    | nels einen Li    | C Back<br>C Back<br>C Back<br>C Search<br>C Tro<br>C Tro<br>C Tro<br>C Tro<br>C Mark<br>C Mark | Mysterse Mysterse Mysterse Ming I channels All B3.0.0 J.3-0-0 (Number:Volum te for OBIs code: 7-03.0.0 L1-7-0 (String) (D ue for OBIs code: 7-01.7.0 V b1.7.0 J.1-7-0 (String) (D ue for OBIs code: 7-01.7.0 V b1.7.0 J.1-7-0 (String) (D ue for OBIs code: 7-01.7.0 V b1.7.0 V b                                                                                                    | m erstellen für 1<br>Smart Meter<br>Channels<br>Linked<br>e) ©<br>with Unit: m<br>with Unit: null                                                            | 1.7.0<br>L                                                                                                    | Unlinked |
| Schedule Add Points to Model                                                                                                    | Schedule     Add Points to Model     Entwickler Tools                                                                                                    | Schedule     Add Points to Model     Add Points all Items                                                                                                    | Keine Seiten Keine Seiten Composition Composition Comp                                                                                                    | nels einen Li    | C Back<br>C Back<br>C Search<br>C Search                                                                                                    | Mysteres Mysteres Mys                                                                                                    | m erstellen für 1<br>Smart Meter<br>Channels<br>Linked<br>e) To<br>with Unit: mi<br>with Unit: null<br>Channel Deta                                          | 1.7.0<br>I                                                                                                    | Unlinked |
| Add Points to Model                                                                                                    | Add Points to Model                                                                                                    | Entwickler Tools > Unlink all Items                                                                                                    | keine Seiten<br>Keine Seiten<br>Administration<br>Einstellungen<br>Model<br>Things<br>Rules<br>Rules<br>Scripts                                                                                                    | nels einen Li    | C Back                                                                                                    | Mysteres Mysteres Mys                                                                                                    | m erstellen für 1<br>Smart Meter<br>Channels<br>Linked<br>e) ©<br>with Unit: mi<br>with Unit: null<br>Channel Deta                                           | L.7.0                                                                                                    | Uulinked |
|                                                                                                    | PDDNCKIOT IOOK                                                                                                    | Entwickler 100Is Unlink all Items                                                                                                    | ter Chann<br>ine Seiten<br>timistration<br>is Einstellungen<br>Timis<br>Model<br>Timis<br>Model<br>Timis<br>Rules<br>Scripts<br>Scripts<br>Schedule                                                                                                    | nels einen Li    | Ad                                                                                                    | M neuen Iter<br>m neuen Iter<br>ting<br>ichannels<br>All<br>b3.0.0<br>1.3-0-0 (NumberVolum<br>te for OBIS code: 7-03.00 v<br>k1.7.0<br>iet for OBIS code: 7-03.00 v<br>k1.7.0<br>iet for OBIS code: 7-03.00 v<br>k1.7.0 v<br>k1.7. | m erstellen für 1<br>Smart Meter<br>Channels<br>Uinked<br>e) ©<br>with Unit: mi<br>with Unit: null<br>Channel Deta<br>Add Equipment to 1                     | 1.7.0                                                                                                    | Unlinked |
| Entwickler Look                                                                                                    | Unlink all Items                                                                                                    |                                                                                                    | eine Seiten<br>dministration<br>Einstellungen<br>O Things<br>Model<br>C Items<br>Pages<br>Rules<br>Scripts<br>Schedule                                                                                                    | nels einen Li    | Ad                                                                                                    | Mysterese  Mysterese                                                                                                    | m erstellen für 1 Smart Meter Channels Channels Uinked e) © with Unit: m With Unit: null Channel Deta Add Equipment to 1 Add Points to Mo                    | I.7.0                                                                                                    | Unlinked |
| Unlink all Items                                                                                                    |                                                                                                    | Unlink all and Remove Items                                                                                                    | teine Seiten<br>Keine Seiten<br>Ke                                                                                                    | hels einen Li    | Added and a search of the search of the sear                                                                                                    | Mysterese  Ming  channels  All  bi3.0.0  J.3-0-0 (Number:Volum e for OBIS code: 7-03.00 v bi1.7.0  j.1-7-0 (String) © ie for OBIS code: 7-01.7.0 v d Link to Item                                                                                                    | m erstellen für 1<br>Smart Meter<br>Channels<br>Linked<br>e) ©<br>with Unit: mi<br>with Unit: null<br>Channel Deta<br>Add Equipment to 1<br>Add Points to Mc | I.7.0<br>I.7.0<br>I<br>I<br>I<br>I<br>I<br>I<br>I<br>I<br>I<br>I<br>I<br>I<br>I<br>I<br>I<br>I<br>I<br>I<br>I | Unlinked |
| Schedule  Add Points to Model                                                                                                    | Schedule     Add Points to Model     Entwickler Tools                                                                                                    | Schedule Add Points to Model      Entwickler Tools      Unlink all Items                                                                                                    | Juter Chann<br>Constant<br>Keine Seiten<br>Administration<br>Einstellungen<br>Things<br>Model<br>Things<br>Model<br>Pages<br>Dular                                                                                                    | nels einen Li    | C Back                                                                                                    | M neuen Iter<br>m neuen Iter<br>hing<br>i. channels<br>All<br>h3.0.0<br>2.3-0-0 (Number-Volum<br>ter for Dels coder 7-03.00 v<br>h7.70<br>1.7-70 (String) (D<br>ter for Oels coder 7-01.7.0 v<br>d Link to Item                                                                                                    | m erstellen für 1<br>Smart Meter<br>Channels<br>Linked<br>e) ©<br>with Unit: mi                                                                              | 1.7.0                                                                                                    | Uulinkee |
| Schedule  Add Points to Model                                                                                                    | Schedule     Add Points to Model     Entwickter Tools                                                                                                    | Schedule         Add Points to Model           Entwickler Tools         Unlink all Items                                                                                                    | Administration Constraints Constraints Con                                                                                                    | nels einen Li    | C Back<br>C Back<br>C Search<br>C Search                                                                                                    | Mysteres Mysteres Mys                                                                                                    | m erstellen für 1<br>Smart Meter<br>Channels<br>Linked<br>e) To<br>with Unit: mi<br>with Unit: null<br>Channel Deta                                          | 1.7.0<br>I                                                                                                    | Unlinked |
| Add Forno to moder                                                                                                    | Estuicklar Toole                                                                                                    | Entwickler Tools     Unlink all Items                                                                                                    | Administration  Keine Seiten  Administration  Einstellungen  Things  Model  C Items  Pages  Kules  Scripts  Scripts  Scr                                                                                                    | nels einen Li    | C Back<br>C Back<br>C Search<br>C Search<br>C Search<br>C T<br>C T<br>C T<br>C T<br>C T<br>C T<br>C T<br>C T                                                                                                    | Mysterese  Mysterese  mneueniter  hing  i channels  All  bi3.0.0  J.3-0-0 (Number:Volum ue for OBIS code: 7-03.0.0  k1.7.0  J.1-7-0 (String) (D ue for OBIS code: 7-01.7.0  k1.1.0  d link to Item                                                                                                    | m erstellen für 1<br>Smart Meter<br>Channels<br>Linked<br>e) ©<br>with Unit: m<br>with Unit: null<br>Channel Deta<br>Add Equipment to 1                      | 1.7.0<br>Iis<br>Vodel                                                                                         | Uulinked |

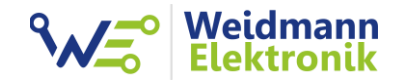

| Ŧ                                                                                                    | Cancel                                                                                                    | Link Channel to Item               |             |
|----------------------------------------------------------------------------------------------------|----------------------------------------------------------------------------------------------------|------------------------------------|-------------|
|                                                                                                    | Channel                                                                                                    |                                    |             |
|                                                                                                    | 7-0:1.7.0                                                                                                    |                                    |             |
| Keine Seiten                                                                                                    | smartmeter:meter:6820401ec3<br>Value for OBIS code: 7-0:1.7.0 with                                                                                                    | 8:7-0_1-7-0 (String)<br>Unit: null |             |
| Administration                                                                                                    |                                                                                                    |                                    |             |
| 🔅 Einstellungen >                                                                                                    | Item                                                                                                    |                                    |             |
| ♀ Things >                                                                                                    | O Greate a new Item                                                                                                    |                                    |             |
| Model                                                                                                    |                                                                                                    |                                    |             |
| C Items                                                                                                    | Name                                                                                                    | Smart_Meter_70170                  |             |
| Pages                                                                                                    | Label                                                                                                    | 7-0:1.7.0                          |             |
| Scripts                                                                                                    | Туре                                                                                                    |                                    | Numbe       |
| Schedule                                                                                                    | Category                                                                                                    | temperature, firstfloor            |             |
|                                                                                                    |                                                                                                    |                                    |             |
| U Entwickler loois                                                                                                    | Semantic Class                                                                                                    |                                    | Poir        |
| Ø Über & Hilfe                                                                                                    | Semantic Property                                                                                                    |                                    | Ga          |
|                                                                                                    |                                                                                                    |                                    |             |
|                                                                                                    | Parent Group(s)                                                                                                    |                                    |             |
|                                                                                                    | <ul> <li>Standard</li> <li>Zeitstempel bei Aktualisie</li> <li>Folgen</li> <li>Zeitstempel bei Änderung</li> </ul>                                                                                                    | rung                               |             |
|                                                                                                    | Standard     Zeitstempel bei Aktualisie     Folgen     Zeitstempel bei Änderung                                                                                                    | rung<br>Link                       |             |
| Wechsel zu Items und                                                                                                    | Standard Standard St | rung<br>t<br>Link<br>Items         |             |
| Vechsel zu Items und                                                                                                    | Standard Standard St | rung<br>Link                       |             |
| Vechsel zu Items und                                                                                                    | Standard Standard St | rung<br>t<br>Link<br>Items         |             |
| Vechsel zu Items und                                                                                                    | Standard Standard St | rung<br>g<br>Link<br>Items         |             |
| Vechsel zu Items und                                                                                                    | Standard Standard St | rung<br>t<br>Link<br>Items         | (<br>1.24 m |
| Vechsel zu Items und<br>Keine Seiten<br>Administration<br>Einstellungen<br>V Things                                                                                                    | Standard Zeitstempel bei Aktualisie Folgen Zeitstempel bei Änderung Zeitstempel bei Änderung </td <td>rung Link Lems</td> <td>(<br/>1.24 m</td>                                                                                                    | rung Link Lems                     | (<br>1.24 m |
| Vechsel zu Items und                                                                                                    | Standard Standard St | rung<br>L<br>Link<br>Items         | (<br>1.24 m |
| Vechsel zu Items und                                                                                                    | Standard Standard St | rung Link Link                     | (<br>1.24 m |
| Vechsel zu Items und                                                                                                    | Standard Standard St | rung Link Link Link                | (<br>1.24 m |
| Vechsel zu Items und<br>Keine Seiten<br>Administration<br>Einstellungen<br>Things<br>Model<br>Items<br>Nodel<br>Reges<br>Rules<br>Sciotas                                                                                                    | Standard Standard St | rung Link Link                     | (<br>1.24 m |
| Keine Seiten         Administration         Einstellungen         Things         Model         Intellungen         Intellungen         Intellungen         Einstellungen         Einstellungen         Intellungen         Scipts         Scipts         Schedule | Standard Zeitstempel bei Aktualisie Folgen Zeitstempel bei Änderung Zeitstempel bei Änderung </td <td>rung  rung  tink  tems</td> <td>1.24 m</td>                                                                                                    | rung  rung  tink  tems             | 1.24 m      |
| Vechsel zu Items und<br>Keine Seiten<br>Administration<br>© Einstellungen ><br>© Things<br>© Model<br>© Items ><br>Rules<br>© Scripts<br>© Schedule                                                                                                    | Standard Standard St | rung                               | (<br>1.24 m |
| /echsel zu Items und<br>/echsel zu Items und<br>Keine Seiten<br>Administration<br>Einstellungen<br>Things<br>Model<br>Pages<br>Rules<br>Scripts<br>Scripts<br>Schedule<br>Entwickler Tools                                                                        | Standard Zeitstempel bei Aktualisie Folgen Zeitstempel bei Anderung Zeitstempel bei Anderung </td <td>rung Link Link</td> <td>1.24 r</td>                                                                                                    | rung Link Link                     | 1.24 r      |

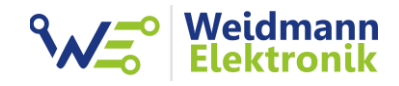

| •                                                                                                    | 푸 K Back                                                                                                    | Smart_Meter_70170                                                                    |           |
|----------------------------------------------------------------------------------------------------|----------------------------------------------------------------------------------------------------|--------------------------------------------------------------------------------------|-----------|
|                                                                                                    | B                                                                                                    | 7                                                                                    |           |
|                                                                                                    |                                                                                                    |                                                                                      |           |
| Keine Seiten                                                                                                    |                                                                                                    | 7-0:1.7.0<br>Number                                                                  |           |
| Administration                                                                                                    |                                                                                                    |                                                                                      |           |
| C Things                                                                                                    | >                                                                                                    |                                                                                      |           |
| 🚍 Model                                                                                                    |                                                                                                    | 0                                                                                    |           |
| C Items                                                                                                    | >                                                                                                    | 0                                                                                    |           |
| Pages                                                                                                    |                                                                                                    | Analyze                                                                              |           |
| Rules                                                                                                    | Tags                                                                                                    |                                                                                      |           |
| Schedule                                                                                                    |                                                                                                    | Gas OPoint                                                                           |           |
| Entwickler Tools                                                                                                    | > Semantic Classification                                                                                                    |                                                                                      |           |
|                                                                                                    | class                                                                                                    |                                                                                      | P         |
| 🐨 Uber & Hilfe                                                                                                    | relatesTo                                                                                                    |                                                                                      | Property_ |
|                                                                                                    | Metadata                                                                                                    |                                                                                      |           |
|                                                                                                    | Add Metadata                                                                                                    |                                                                                      |           |
|                                                                                                    |                                                                                                    |                                                                                      |           |
|                                                                                                    | Channel Links                                                                                                    |                                                                                      | ONUM      |
|                                                                                                    | 7-0:1.7.0<br>smart weter<br>smart weter<br>smart meter<br>smart me | -0 1-7-0                                                                             | ONLIN     |
|                                                                                                    | Add Link                                                                                                    |                                                                                      |           |
|                                                                                                    |                                                                                                    |                                                                                      |           |
|                                                                                                    |                                                                                                    | Remove Item                                                                          |           |
|                                                                                                    |                                                                                                    |                                                                                      |           |
| Einheit setzen m                                                                                                    | : Pattern "%.1f m³/h"                                                                                                    |                                                                                      |           |
| Einheit setzen m                                                                                                    | Pattern "%.1f m³/h"                                                                                                    | Edit Item Metadata: stateDescription                                                 |           |
| Einheit setzen m                                                                                                    | Pattern "%.1f m³/h"<br>Config                                                                                                    | Edit Item Metadata: stateDescription<br>Code                                         |           |
| Einheit setzen m                                                                                                    | Pattern "%.1f m³/h"<br>Config<br>Read only                                                                                                    | Edit Item Metadata: stateDescription<br>Code                                         |           |
| Einheit setzen m                                                                                                    | E Pattern "%.1f m <sup>3</sup> /h"<br>Cancel<br>Read only<br>Item is read-only and should not accept of                                                                                                    | Edit Item Metadata: stateDescription<br>Code                                         |           |
| Einheit setzen m                                                                                                    | Pattern "%.1f m <sup>3</sup> /h"<br>Config<br>Read only<br>Item is read-only and should not accept or<br>Pattern<br>Pattern                                                                                                    | Edit Item Metadata: stateDescription<br>Code                                         |           |
| Einheit setzen m                                                                                                    | Pattern "%.1f m <sup>3</sup> /h"<br>Config<br>Read only<br>Item is read-only and should not accept or<br>Statten<br>St. 1f m <sup>3</sup> /h<br>Pattern or transformation applied to the st                                                                                                    | Edit Item Metadata: stateDescription<br>Code                                         |           |
| Einheit setzen m                                                                                                    | E Pattern "%.1f m <sup>3</sup> /h"<br>Cancel<br>Config<br>Read only<br>Item is read-only and should not accept or<br>Pattern<br>%.1f m <sup>3</sup> /h<br>Pattern or transformation applied to the st<br>Min                                                                                                    | Edit Item Metadata: stateDescription<br>Code<br>ommands<br>tate for display purposes | Q         |
| Einheit setzen m                                                                                                    | Config  Config  Config  Read only Item is read-only and should not accept on Pattern %.1f m <sup>3</sup> /h Pattern %.1f m <sup>3</sup> /h Pattern %.1f m <sup>3</sup> /h Min Min Min Min Min Min Min Min Min Min                                                                                                    | Edit Item Metadata: stateDescription Code ommands tate for display purposes          | C         |
| Einheit setzen m                                                                                                    | Pattern "%.1f m <sup>3</sup> /h"  Config  Config  Read only Item is read-only and should not accept or Pattern %.1f m <sup>3</sup> /h Pattern or transformation applied to the st Min Min Min Min Mix                                                                                                    | Edit Item Metadata: stateDescription Code ommands tate for display purposes          | C         |
| Einheit setzen m                                                                                                    | Pattern "%.1f m <sup>3</sup> /h"  Config  Config  Read only Item is read-only and should not accept or Pattern Pattern Pattern or transformation applied to the st Min Minimum allowed value Max                                                                                                    | Edit Item Metadata: stateDescription<br>Code<br>ommands<br>tate for display purposes | Q         |
| Einheit setzen m<br>Einheit setzen m<br>Keine Seiten<br>Administration<br>Einstellungen<br>Difference<br>Things<br>Model<br>Things<br>Model<br>Pages<br>Rules<br>Scripts<br>Schedule                                                                                                    | Config  Config  Config  Config  Read only Item is read-only and should not accept on  Set for "/h Pattern or transformation applied to the st Min Minimum allowed value Max Maximum allowed value                                                                                                    | Edit Item Metadata: stateDescription Code ommands tate for display purposes          | C         |
| Einheit setzen m<br>Einheit setzen m<br>Concernent<br>Keine Seiten<br>Administration<br>Einstellungen<br>Things<br>Model<br>Things<br>Model<br>Pages<br>Rules<br>Scripts<br>Schedule<br>Einstellungen                                                                                                    | Config  Config  Config  Config  Config  Read only Item is read-only and should not accept on Pattern St. If m <sup>3</sup> /h Min Minimum allowed value Max Maximum allowed value Step                                                                                                    | Edit Item Metadata: stateDescription Code ommands tate for display purposes          | Q         |
| Einheit setzen m<br>Concernent<br>Keine Seiten<br>Administration<br>Concernent<br>Model<br>Things<br>Model<br>Concernent<br>Pages<br>Context<br>Scripts<br>Schedule<br>Entwickler Tools<br>Concernent<br>Concernent<br>Con | Pattern "%.1f m <sup>3</sup> /h"  Config  Config  Config  Config  Read only Item is read-only and should not accept or  Pattern %.1f m <sup>3</sup> /h Pattern or transformation applied to the st Minimum allowed value Max Maximum allowed value Step Config Config                                                                                                    | Edit Item Metadata: stateDescription Code ommands tate for display purposes          |           |
| Einheit setzen m<br>Concernent<br>Keine Seiten<br>Administration<br>Finstellungen<br>Things<br>Model<br>Things<br>Model<br>Things<br>Kules<br>Scripts<br>Scripts<br>Scripts<br>Schedule<br>Entwickler Tools<br>Ober & Hilfe                                                                                                    | Pattern "%.1f m <sup>3</sup> /h"  Config  Config  Config  Config  Config  Read only Item is read-only and should not accept or  Fattern Pattern or transformation applied to the st Minimum allowed value Max Max Maximum allowed value Step Minimum interval between values Options                                                                                                    | Edit Item Metadata: stateDescription Code ommands tate for display purposes          |           |

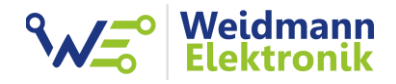

|          |                                                                                                    | <sup>φ</sup><br>Donnerstag, 26. januar<br><b>Übersicht</b>                                                                                                    |                                                                                                    |                                                              |
|----------|----------------------------------------------------------------------------------------------------|----------------------------------------------------------------------------------------------------|----------------------------------------------------------------------------------------------------|--------------------------------------------------------------|
|          | Keine Seiten         Administration         Einstellungen         Entwickler Tools         Über & Hilfe                                                                                                    | 7-0:17.0<br>1.6 m³/h                                                                                                    | 7-0:3.0.0<br>1.33 m <sup>3</sup>                                                                                                    |                                                              |
|          | admin                                                                                                    |                                                                                                    |                                                                                                    | *                                                            |
|          | http://192.168.178.66:8080                                                                                                    | Übersicht                                                                                                    | Standorte                                                                                                    | Geräte                                                       |
| ritt 12: | Bei der Verwendung vor                                                                                                    | Übersicht<br>n Volkszähler (vzlogger), kö                                                                                                    | Standorte                                                                                                    | Geräte                                                       |
| ritt 12: | Bei der Verwendung vor<br>kommen in vzlogger an.<br>bitte Herrn Volkszähler f                                                                                                    | Übersicht<br>n Volkszähler (vzlogger), kö<br>Die weitere Verarbeitung<br>ür weitere Details. Ich bin                                                                                                    | Standorte<br>onnen Sie die Gas Box int<br>kenne ich nicht im Detai<br>absolut kein Fan der Vol                                                                                                    | egrieren. Die Wer<br>I. Fragen Sie hier<br>kszähler Software |
| ritt 12: | Bei der Verwendung vor<br>kommen in vzlogger an.<br>bitte Herrn Volkszähler f                                                                                                    | Ubersicht<br>Die Weitere (vzlogger), kö<br>Die weitere Verarbeitung<br>ür weitere Details. Ich bin<br>Parsed reading (OBIS code=7-0:<br>Read Package with 2 tuples (value<br>Neuer State (value)                                                                                                    | Standorte<br>Sonnen Sie die Gas Box int<br>kenne ich nicht im Detai<br>absolut kein Fan der Vol<br>3.0.0, value=1234.4200, unit=m3/h)<br>ndor=SWF, budrate=5, identificat<br>=1234.42 ts=168219348186)<br>=0.00 ts=162219348186)                                                                                                    | egrieren. Die Wer<br>I. Fragen Sie hier<br>kszähler Software |
| ritt 12: | Bei der Verwendung vor<br>kommen in vzlogger an.<br>bitte Herrn Volkszähler f<br>(Apr 22 21:58:01] (dd<br>(Apr 22 21:58:01] (dd)<br>(Apr 22 21:58:01] (dd)<br>(Apr 22 21:58:01] (dd)<br>(Apr 22 21:58 | Ubersicht         D Volkszähler (vzlogger), kö         Die weitere Verarbeitung         ür weitere Details. Ich bin         "] Parsed reading (OBIS code=7-0:         [] Parsed reading (OBIS code=7-0:         [] Parsed reading (OBIS code=7-0:         [] Parsed reading (OBIS code=7-0:         [] Parsed reading to queue (value         [] Adding reading to queue (value         [] J Adding reading to queue (value         [] J Bush: 420000 @ 168219348         [] SUST 1234.420000 @ 168219348         [] => number of tuples: 1         [] => number of tuples: 1         [] => number of tuples: 1         [] ] compare: 1682193457680 1682183                                                                                                    | Standorte<br>Donnen Sie die Gas Box int<br>kenne ich nicht im Detai<br>absolut kein Fan der Vol<br>3.0.0, value=1234.4200, unit=m3/h)<br>ndor=SNE, baudrate=5, identificat<br>=1234.42 ts=1682193481865)<br>ed5b190-e144-11ed-aa45-5ff2ec105;<br>1869<br>reading<br>491885                                                                                                    | egrieren. Die Wer<br>I. Fragen Sie hier<br>kszähler Software |
| ritt 12: | Bei der Verwendung vor<br>kommen in vzlogger an.           bitte Herrn Volkszähler f           (Apr 22 21:58:01] (d0<br>(Apr 22 21:58:01] (d0<br>(Apr 22 21:58:01] (d0<br>(Apr 22 21:58:01] (d0<br>(Apr 22 21:58:01] (d1<br>(Apr 22 21:58:01] (d1<br>(Apr 22 21:58:01) (d1<br>(Apr 22 21:58:01) (d1)                                                                                                    | <pre>Übersicht<br/>D Volkszähler (vzlogger), kö<br/>Die weitere Verarbeitung<br/>öür weitere Details. Ich bin<br/>P arsed reading (OBIS code=7-0:<br/>P arsed reading (OBIS code=7-0:<br/>P arsed reading (OBIS code=7-0:<br/>P arsed reading to gueue (value<br/>m1) Adding reading to gueue (value<br/>m1) Adding reading to gueue (value<br/>m1) Compare: 1682193457680 1682193<br/>m1) CONL Request to http://127.0.0<br/>m1) CURL Request succeeded with co<br/>coger \$</pre>                                                                                                    | Standorte<br>Standorte<br>Sonnen Sie die Gas Box int<br>kenne ich nicht im Detai<br>absolut kein Fan der Vol<br>3.0.0, value=12.34.4200, unit=m3/h)<br>ndor=SNE, baudrate=5, identificat<br>=1234.42 ts=1682193481869)<br>=0.00 ts=1682193481885)<br>ed5b190-e144-11ed-aa45-5ff2ec105;<br>1869<br>reading<br>491895<br>491895<br>491895<br>491895<br>1.15582 succeded with code: 200<br>criad00-e146-11ed-a05b-67bc0afdef<br>.15582 succeeded with code: 200<br>de: 200                                                                                                    | egrieren. Die Wer<br>I. Fragen Sie hier<br>kszähler Software |
| ritt 12: | Bei der Verwendung vor<br>kommen in vzlogger an.           bitte Herrn Volkszähler f           (Apr 22 21:58:01] (dd<br>(Apr 22 21:58:01] (dd<br>(Apr 22 21:58:01] (dd)))))))))))))))))))))))))))))))))))                                                                                                    | <pre>Ubersicht<br/>Die weitere (vzlogger), kö<br/>Die weitere Verarbeitung<br/>ür weitere Details. Ich bin<br/>Parsed reading (OBIS code=7-0:<br/>Parsed reading (OBIS code=7-0:<br/>Parsed reading (OBIS code=7-0:<br/>Parsed reading to gueue (value<br/>n0] Adding reading to gueue (value<br/>N1] 234.420000 Ø 1622193481668<br/>(N1) 1234.420000 Ø 162219348168<br/>(N1) 1234.420000 Ø 162219348168<br/>(N1) 1234.420000 Ø 162219348168<br/>(N1) 1234.420000 Ø 162219348168<br/>(N1) 1234.420000 Ø 162219348168<br/>(N1) 1234.420000 Ø 162219348168<br/>(N1) 1235.12000<br/>(CML Request to http://127.0.0<br/>(N1) CURL Request to uttp://127.0.0<br/>(N1) CURL Request succeeded with co<br/>(orgget Ø</pre>                                                                                                    | <pre>Standorte Standorte Standorte Standorte Standort Standort Sta</pre> | egrieren. Die Wer<br>I. Fragen Sie hier<br>kszähler Software |
| ritt 12: | Bei der Verwendung vor<br>kommen in vzlogger an.           bitte Herrn Volkszähler f           (Apr 22 21:58:01] (dd<br>(Apr 22 21:58:01] (dd<br>(Apr 22 21:58:01] (dd<br>(Apr 22 21:58:01] (dd<br>(Apr 22 21:58:01] (dd<br>(Apr 22 21:58:01] (fd<br>(Apr 22 21:58:01] (fd))))))))))))))))))))))))))))))))))))                                                                                                    | <pre>Ubersicht  Devolkszähler (vzlogger), ki Die weitere Verarbeitung ür weitere Details. Ich bin  Parsed reading (OBIS code=7-01 Code=7-01 Code=7</pre> | <pre>Standorte Standorte S</pre> | egrieren. Die Wer<br>I. Fragen Sie hier<br>kszähler Software |

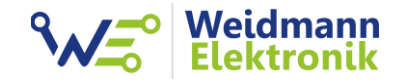

```
vzlogger.conf Eintrag:
"meters": [
          {
           "enabled": true,
           "allowskip": false,
           "interval": 20,
           "aggtime": -1,
           "aggfixedinterval": false,
           "channels": [
                   {
                    "uuid": "ihre uuid aed5b190-e144...",
                    "identifier": "7-0:3.0.0",
                    "api": "volkszaehler",
                    "middleware": "http://localhost/middleware.php",
                    "aggmode": "none",
                    "duplicates": 0
                   },
                   {
                    "uuid": "ihre uuid aed5b190-e144...",
                    "identifier": "7-0:1.7.0",
                    "api": "volkszaehler",
                    "middleware": "http://localhost/middleware.php",
                    "aggmode": "none",
                    "duplicates": 0
                   }
          ],
           "protocol": "d0",
           "device": "/dev/ttyUSB0",
           "pullseq": "2F3F210D0A",
           "ackseq": "063035300d0a",
           "baudrate": 300,
           "baudrate_read": 9600,
           "parity": "7e1",
           "wait sync": "off",
           "read_timeout": 10,
           "baudrate_change_delay": 1000
          }
]
```

# 2. Protokoll der Gas Box und Funkstick

Die Gas Box / Funkstick verwendet als Standard das Protokoll DIN EN 62056-21 / IEC 62056-21 mit Mode C. Dieses Protokoll verwenden auch viele Stromzähler. Dadurch ist die Gas Box leicht in Drittanbieter Software zu integrieren.

Über das Gas Box Configtool können noch zwei einfachere Protokolle konfiguriert werden. Sollten Sie selbst eine Software entwickeln, könnte das Ihnen das Einlesen der Gas Box erleichtern.

| Protokoll OBIS_ASCII_BIDIREKTIONAL (Default)                                                                                                    | Beispiel:                                                                                                    |
|----------------------------------------------------------------------------------------------------|----------------------------------------------------------------------------------------------------|
| Baudrate: 300<br>Databits: 7<br>Parity: Even<br>Stopbits: 1                                                                                                    | Senden: /?! <cr><lf> 1 2 3 4 5 / 2 ! ½ ¼ 2F 3F 21 0D 0A</lf></cr>                                                                                                    |
| Standard Protokoll nach DIN EN 62056-21, IEC-62056-21<br>MODE C.                                                                                                 | Antwort der Gas Box:<br>/SWE5\@V1.01\⊭∖n                                                                                                    |
| Abfrage mit /?! auf Baud 300. Danach Umstellmöglichkeit<br>auf 300,600,1200,2400,4800, 9600 Baud. Danach folgt die<br>Datenausgabe auf der gewünschten Baudrate. | Innerhalb von 2 Sekunden einen der 5 Befehle<br>senden:<br><ack>000<cr><lf> (Baud 300)<br/><ack>010<cr><lf> (Baud 600)<br/><ack>020<cr><lf> (Baud 1200)<br/><ack>030<cr><lf> (Baud 2400)<br/><ack>040<cr><lf> (Baud 4800)<br/><ack>050<cr><lf> (Baud 9600)</lf></cr></ack></lf></cr></ack></lf></cr></ack></lf></cr></ack></lf></cr></ack></lf></cr></ack> |
|                                                                                                    | z.B. bei Baud 300 bleiben:<br>1 2 3 4 5 6<br>0 0 0 v v<br>06 30 30 30 0D 0A                                                                                                    |
|                                                                                                    | $ \begin{array}{c} 17 - 0:3.0.0(0.7000 \times m3)_{12} \times m \\ 7 - 0:1.7.0(0.00 \times m3/h)_{12} \times m \\ \frac{1}{12} \times m \\ 0 \end{array} $                                                                                                    |
|                                                                                                    | Erstes Zeichen: STX (HEX: 02)<br>Vorletztes Zeichen: ETX (HEX: 03)<br>Letztes Zeichen: Block Checksum Byte                                                                                                    |
|                                                                                                    | INFO:<br><cr> = Carriage Return Zeichen ("\r" HEX: 0D)<br/><lf> = Line Feed Zeichen ("\n" HEX: 0A)<br/><ack> = Acknowledgement Zeichen (HEX: 06)</ack></lf></cr>                                                                                                    |

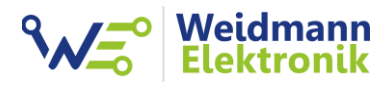

| Protokoll OBIS_ASCII_BIDIREKTIONAL_FIX                                                                                           | Beispiel:                                                                                                    |
|----------------------------------------------------------------------------------------------------|----------------------------------------------------------------------------------------------------|
| Baudrate: 9600<br>Databits: 7<br>Parity: Even<br>Stopbits: 1<br>Abfrage mit /?! auf Baud 9600.<br>Danach folgt die Datenausgabe. | Senden: /?! <cr><lf><br/>1 2 3 4 5<br/>/ 2 ! v v<br/>2F 3F 21 0D 0A<br/>Antwort der Gas Box:<br/>/SWE5 \@V1.01vv<br/>07-0:3.0.0(0.7000*m3)vv<br/>7-0:1.7.0(0.00*m3/h)vv<br/>!vv</lf></cr>                                                                                      |
|                                                                                                    | Erstes Zeichen: STX (HEX: 02)<br>Vorletztes Zeichen: ETX (HEX: 03)<br>Letztes Zeichen: Block Checksum Byte<br>INFO:<br><cr> = Carriage Return Zeichen ("\r" HEX: 0D)<br/><lf> = Line Feed Zeichen ("\n" HEX: 0A)<br/><ack> = Acknowledgement Zeichen (HEX: 06)</ack></lf></cr> |
| Protokoll OBIS_ASCII_UNDIREKTIONAL                                                                                               | Beispiel:                                                                                                    |
| Baudrate: 9600<br>Databits: 8<br>Parity: None<br>Stopbits: 1                                                                     | Kontinuierliche Ausgabe der Gas Box:<br>/ SWE5\@V1.01\w\n<br>07-0:3.0.0(0.7000*m3)\w\n<br>7-0:1.7.0(0.00*m3/h)\w\n<br>!\w\n<br>0                                                                                                    |
| Sendet alle 4-5 Sekunden automatisch einen Datensatz auf<br>Baud 9600.                                                           | Erstes Zeichen: STX (HEX: 02)<br>Vorletztes Zeichen: ETX (HEX: 03)<br>Letztes Zeichen: Block Checksum Byte<br>INFO:<br><cr> = Carriage Return Zeichen ("\r" HEX: 0D)<br/><lf> = Line Feed Zeichen ("\n" HEX: 0A)</lf></cr>                                                     |
|                                                                                                    | <alk> = Acknowledgement Zeichen (HEX: 06)</alk>                                                                                                    |

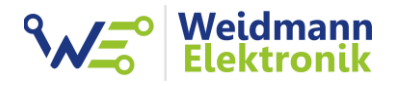

Je nach Protokoll Konfiguration nimmt die Gas Box auf der dementsprechenden Baudrate, Databits, Parity und Stopbits noch folgende Kommandos entgegen:

| Beschreibung       | Command                                                                                                    | Antwort der Gas Box                     |
|--------------------|----------------------------------------------------------------------------------------------------|-----------------------------------------|
| Firmware Version   | /?!VERSION                                                                                                    | ACK<\r><\n><br>1.01<\r><\n>             |
| Get Meter Protocol | /?!METERPROTOCOL!<br>0 = PROTOCOL_OBIS_ASCII_BIDIREKTIONAL<br>1 = PROTOCOL_OBIS_ASCII_BIDIREKTIONAL_FIX<br>2 = PROTOCOL_OBIS_ASCII_UNIDIREKTIONAL     | ACK<\r><\n><br>1<\r><\n>                |
| Set Meter Protocol | /?!SETMETERPROTOCOL!0<br>0 = PROTOCOL_OBIS_ASCII_BIDIREKTIONAL<br>1 = PROTOCOL_OBIS_ASCII_BIDIREKTIONAL_FIX<br>2 = PROTOCOL_OBIS_ASCII_UNIDIREKTIONAL | ACK<\r><\n><br>ACK<\r><\n><br>O<\r><\n> |
| Get 300 Imp/m3     | /?!300IMP!<br>10, 100, 200, 300, 400, 500, 600, 700, 800, 900, 1000                                                                                   | ACK<\r><\n><br>100<\r><\n>              |
| Set 300 Imp/m3     | /?!SET300IMP!100<br>10, 100, 200, 300, 400, 500, 600, 700, 800, 900, 1000                                                                             | ACK<\r><\n><br>100<\r><\n>              |
| Get 300 Count m3   | /?!300CNT!                                                                                                    | ACK<\r><\n><br>0.7000<\r><\n>           |
| Set 300 Count m3   | /?!SET300CNT!1234.5678<br>Max: 9999999.9999                                                                                                    | ACK<\r><\n><br>1234.5678<\r><\n>        |
| Clear 300          | /?!CLEAR300!                                                                                                    | ACK<\r><\n>                             |
| Get 170 m3/h       | /?!170POW!                                                                                                    | ACK<\r><\n><br>0.41<\r><\n>             |

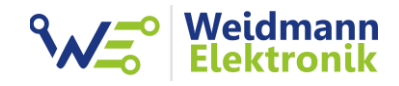

## 3. Tasten der Gas Box

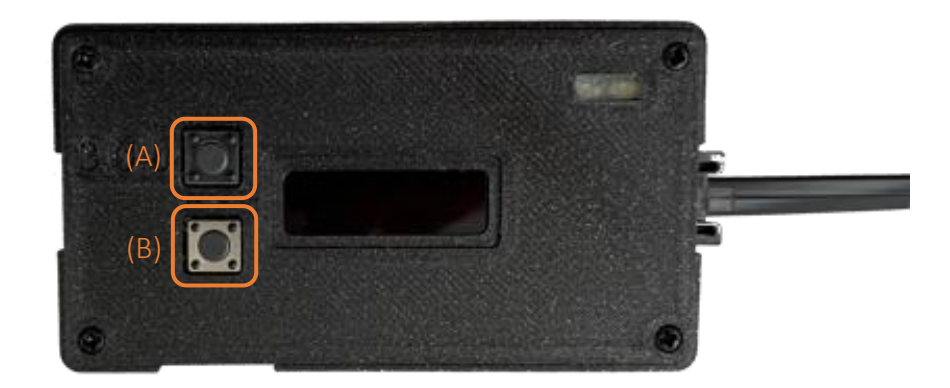

| Taste A                                              | Einstellung der Impulse pro m <sup>3</sup>      |
|------------------------------------------------------|-------------------------------------------------|
|                                                      |                                                 |
| Taste B                                              | Aktuell keine Funktion                          |
|                                                      |                                                 |
| Taste A und B gleichzeitig für 10 Sekunden gedrückt, | Neustart der Gas Box (z.B. für Firmware Update) |
| bis "Restart" im Display erscheint                   |                                                 |
|                                                      |                                                 |
| Taste A für 20 Sekunden gedrückt, bis "Reset" im     | Zählerstand 3.0.0 wird auf 0 zurückgesetzt      |
| Display erscheint                                    |                                                 |
|                                                      |                                                 |

### 4. Taste Funkstick

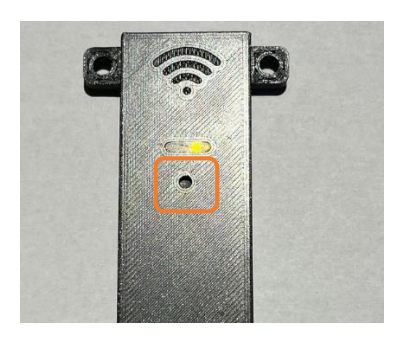

| Reset Taste                          | Startet die Firmware neu            |
|--------------------------------------|-------------------------------------|
| (verwenden Sie eine Büroklammer oder | (nur für ein Firmware Update nötig) |
| Bleistiftspitze zum drücken)         |                                     |
|                                      |                                     |
|                                      |                                     |